# MANUAL USUÁRIO INTERNO

### PETIÇÕES

#### PETIÇÕES NÃO LIDAS CERTIFICAR

Acessos permitidos: Magistrado, Diretor de Secretaria e Assistente Avançado. Movimento: não tem Situação do processo: não altera Nome da tarefa no painel: [S] Petições não lidas – certificar\*\* Glossário: Agrupa petições não lidas que carecem de certificação (tempestividades, preparo, seguro o Juízo). Petições sujeitas à pré-análise:

- Apelação
- Embargos de Declaração
- Impugnação ao Cumprimento de Sentença
- Impugnação aos Embargos
- Recurso Adesivo
- Contestação
- Contrarrazões
- Agravo retido

#### PASSO A PASSO:

Abrir a tarefa clicando no ícone

| Processo Judicial Eletrônico                                                               |                                                                                                    |                                                                                                    |
|--------------------------------------------------------------------------------------------|----------------------------------------------------------------------------------------------------|----------------------------------------------------------------------------------------------------|
|                                                                                            | 18 Vara da Fazenda Pública Estadual Privativa das Execu-                                                                                                    | ções Fiscais de Vitória / Direção da Secretaria / Diretor de Sec                                                     |
| Painel Processo Atividades Audiências e sessões                                            | Configuração Aces                                                                                                    | sso rápido:                                                                                                    |
|                                                                                            |                                                                                                    | Painel do usua                                                                                                    |
|                                                                                            |                                                                                                    | T unior do dou                                                                                                    |
|                                                                                            |                                                                                                    |                                                                                                    |
| kas Expedientes Agrupadores Útimas tarefas realizadas                                      |                                                                                                    |                                                                                                    |
| fil de visualização:                                                                       |                                                                                                    | (\$) Peticões não lidas - certificar ** 🐿                                                                            |
| rfil de visualização: 🛞 Restrito 🔘 Completo (somente consulta)<br>Cavas<br>Localizar calxa | Paramiter                                                                                                    | [S] Petições não lidas - certificar ** 🗳                                                                             |
| rtit de visualização:                                                                      | Pesquisar<br>Processo - [5] Petições não Idas - certificar **                                                                                                    | (S) Petições não lidas - certificar ** 📽                                                                             |
| tri de visualização:                                                                       | Pesquisar Processos - [5] Petiples não Idas - certificar " Processo Processo                                                                                                    | [5] Petições não lidas - certificar ** 📽<br>Pendente desde                                                           |
| rff de Visualização:                                                                       | Pesquisar  Processos - [3] Petgles não lidas - certificar **  Processo  // Yuna da Facenda Pública Estadual Privativa das Decuções Faceia de Vibinuízio de Oterso da 1* Varia da Fazenda Pública Estadual Pri                                                                                                    | (S) Petições não Iidas - certificar **<br>***<br>holiva das Execuções Facala de Vária                                |
| fil de visualização:                                                                       | Processo Processo Pr | [5] Petições não liidas - certificar **<br>Pendente deside<br>valva das Execuções Fiscala de Válna<br>2707/2015 1541 |

Após leitura do documento selecionar o tipo e modelo da certidão:

F

| tições não lidas - certificar **                                                   |                                                                                |
|------------------------------------------------------------------------------------|--------------------------------------------------------------------------------|
|                                                                                    |                                                                                |
| EFAS ABERTAS = [S] Cumprimentos - concluir, [S] Petições não lidas - certificar ** |                                                                                |
|                                                                                    | Anexos                                                                         |
|                                                                                    | Por: Orionis Wezen Apelação                                                    |
|                                                                                    | Em: 27/07/2015 15:41:44 VIIII IOSTO<br>Tipo de Documento: Apelação Arquivo PDF |
|                                                                                    | Documento: Apelação                                                            |
| Teste petições não lidas certificar                                                |                                                                                |
|                                                                                    |                                                                                |
| a do Documento" Modelo                                                             |                                                                                |
| lecione 💌 [Selecione o modelo]                                                     |                                                                                |
| tificar                                                                            |                                                                                |
| I U 🗚 臣 宮 道 田 Tipo de fonte ・ Tamanho - 国 🕺 🗈 🕰 😰 🚱 🐴 🕼                            |                                                                                |
| 王 述 律 ? 안 籍 " A·2· 전 크 프 관 방송· 사가 ? 열 프                                            |                                                                                |
| · 2 🔟 ×, ×' Ω ¶ 🖛 🖪 💷                                                              |                                                                                |
|                                                                                    |                                                                                |
|                                                                                    |                                                                                |
|                                                                                    |                                                                                |
|                                                                                    |                                                                                |
|                                                                                    |                                                                                |
|                                                                                    |                                                                                |
|                                                                                    |                                                                                |
|                                                                                    |                                                                                |
|                                                                                    |                                                                                |
|                                                                                    |                                                                                |
|                                                                                    |                                                                                |
|                                                                                    |                                                                                |

|                                                                                              |             | Por: Orionis Wezen<br>Em: 2707/2015 15:41:44<br>Tipo de Documento: Apelação<br>Documento: Apelação | Û | Anexos<br>Apelação<br>Teste<br>Arquivo PDF |
|----------------------------------------------------------------------------------------------|-------------|----------------------------------------------------------------------------------------------------|---|--------------------------------------------|
| Teste petições não lidas certificar                                                          |             |                                                                                                    |   |                                            |
| o Documento* Modelo<br>Jão - Análise Tempestividade 💽 [Selecione o modelo]                   | •           |                                                                                                    |   |                                            |
| car [Selecione o modelo]<br>Z II 422 = = = = Trop de fonte                                   |             |                                                                                                    |   |                                            |
| 日 達 健 つ ○ 唯 《 A · 型 Certidão - Contrarrazões<br>E 達 健 つ ○ 唯 《 A · 型 Certidão - Embargos de l | Declaração  |                                                                                                    |   |                                            |
| 2 🔟 ×, ×' Ω ¶ = 🛃 🗐 Certidão - Impugnação a<br>Certidão - Recurso                            | os Embargos |                                                                                                    |   |                                            |
|                                                                                              |             |                                                                                                    |   |                                            |
|                                                                                              |             |                                                                                                    |   |                                            |
|                                                                                              |             |                                                                                                    |   |                                            |
|                                                                                              |             |                                                                                                    |   |                                            |
|                                                                                              |             |                                                                                                    |   |                                            |
|                                                                                              |             |                                                                                                    |   |                                            |
|                                                                                              |             |                                                                                                    |   |                                            |
|                                                                                              |             |                                                                                                    |   |                                            |

Após completar os dados da certidão, clicar em Assinar documentos e prosseguir:

|                                                                                                    | An                                                                                                 | exos |
|----------------------------------------------------------------------------------------------------|----------------------------------------------------------------------------------------------------|------|
|                                                                                                    | Port Orionis Wezen<br>Em: 2707/2015 15.41.44<br>Tipo de Documento: Apelação<br>Documento: Apelação |      |
| Teste petições não lidas certificar                                                                                                    |                                                                                                    |      |
| 2 Documento" Modelo                                                                                                    |                                                                                                    |      |
| ao - Anàlise Tempestividade Vertidao - Recurso Vertidao - Recurso Vert |                                                                                                    |      |
| 7 🗓 🗚 📰 📰 📰 Tipo de fonte 🔹 Tamanho 🔹 🗃 👗 🖓 🆓 🆓                                                                                                    |                                                                                                    |      |
| 目 準律 ク ペ 唯 4 ▲ • 2 • 図 田田 3 ちゅう ふんす 御田                                                                                                    |                                                                                                    |      |
| 2 🛄 ×, ×' Ω ¶ 🖛 🖪 💷                                                                                                    |                                                                                                    |      |
| 1º Mara da Fazenda Pública Estadual Privativa das Execuções Fiscais de Vitória<br>Bus Pero Pakase, 105. Épuis Descoberadar adel Manima de Adoséa Nece. Centro, 303.600,-ES - SEC.<br>Telefore 377.022.029                                                                                                    |                                                                                                    |      |
| PROCESSO Nº 888006-26.2015.8.08.0024<br>EXECUÇÃO FISCAL (116)<br>EXEQUENTE ESTADO DO ESPIRITO SANTO<br>EXECUTADO: AQUILAE AUSTRALIS                                                                                                    |                                                                                                    |      |
| CEPTIDÃO                                                                                                    |                                                                                                    |      |
| Cettifico que o Recurso (dilgite), Id n.º. (digite), foi interposto (tempestivamente /<br>intempestivamente), bem como o seu prepara (realizado/não realizado)                                                                                                    |                                                                                                    |      |
|                                                                                                    |                                                                                                    |      |

**NOTA**: Para retirada do aviso de Processo com documentos não lidos que surgirá inclusive ao Assinar outros documentos – imagem abaixo, seguir os procedimentos informados no ALERTA abaixo.

|                                                                                                    | Port-Ortosis Wegen<br>Em: 27/07/2015 15:41-44<br>Tipo de Documento: Apelação<br>Documento: Apelação | Anexos<br>Apeleção<br>Teste<br>Arquivo PDF |
|----------------------------------------------------------------------------------------------------|----------------------------------------------------------------------------------------------------|--------------------------------------------|
| Teste petições não lidas certificar<br>PROCESSO CO                                                                                                    | M DOCUMENTO NÃO LIDO                                                                                |                                            |
| s do Decumento * Modelo<br>fitalio - Analize Tempestividade ● Centidio - Recurso ●<br>itaria<br>I U A 手 手 手 目 Too de fonte - Temanio ● 日本 4回 4回 4回 40 (回 合 1)<br>日 日 市 1 日 日 1 日 1 日 1 日 1 日 1 日 1 日 1 日 | OK Cancel                                                                                           |                                            |
| Taketor (77 S221398<br>PROCESSO Nº 8880006-26-2015-0024<br>EXECUÇÃO FISCAL (1116)<br>EXECUENTE: ESTADO DO ESPIRITO SANTO<br>EXECUTADO: AQUILAE AUSTRAUS                                                  |                                                                                                    |                                            |
| CERTIDÃO                                                                                                    |                                                                                                    |                                            |
| Certifico que o Recurso [digite]. Id nº [digite], foi interposto [tempestivamente /                                                                                                    |                                                                                                    |                                            |
|                                                                                                    |                                                                                                    |                                            |

## PETIÇÕES NÃO LIDAS - CONCLUSÃO IMEDIATA

Acessos permitidos: Magistrado, Diretor de Secretaria e Assistente Avançado. Movimento: não tem Situação do processo: não altera Nome da tarefa no painel: [S] Petições não lidas – conclusão imediata\*\* Glossário: Agrupa petições não lidas que carecem de conclusão imediata, a teor do Art. 66 do Código de Normas:

- Renúncia de Mandato
- Designação/adiamento/antecipação de audiência
- Indicação de prova
- Apresentação de rol de testemunhas

- Apresentação de quesitos)
- Extinção do feito
- Desistência da ação)
- Homologação de transação)
- Comprovação de interposição de Agravo)
- E atendendo à solicitação do comitê de juízes:
  - Requerimento de Suspensão

#### PASSO A PASSO:

Abrir a tarefa clicando no ícone

| Poder Judiciário do Estado Espíri                                                                                                    | ito Santo - TREINAMENTO                                                                                                    |                                    |
|----------------------------------------------------------------------------------------------------|----------------------------------------------------------------------------------------------------|------------------------------------|
|                                                                                                    | 1ª Vara da Fazenda Pública Estadual Privativa das Execuções Fiscais de Vitória / Direção da S                                                                                                    | ecretaria / Diretor de Secretz     |
| Painel Processo Atividades Audiências e sessões                                                                                                    | Configuração Acesso rápido:                                                                                                    | 0                                  |
|                                                                                                    |                                                                                                    | Painel do usuári                   |
| aixas Expedientes Agrupadores Útimas tarefas realizadas                                                                                                    |                                                                                                    |                                    |
| erfil de visualização: @ Resirto O Completo (somente consulta)<br>Catoas                                                                                                    | [S] Petições não lidas - conci                                                                                                    | lusão imediata ** 🚔                |
| Verfil de visualização: ● Reshte © Completo (somente consulta)<br>Colora<br>Localizar calva<br>Tarefas de processo<br>∰ (C) Alo judicial - minutar despecho (inicial) (Tarefa: 1) | s<br>Pesquisar<br>Processos - [3] Petições não lidas - conclusão imediata **                                                                                                    | lusão imediata ** 🖨                |
| erfil de visualização: ● Reptro © Completo (somente consulta)  Catoas  Localizar caixa  Torefas de processos                                                                      | [5] Petições não lidas - conclu-     Processo     [5] Petições não lidas - conclu-     Processo     Processo     Processo                                                                                                    | Iusão imediata ** 🖨                |
| efft de visualização:                                                                                                    | [5] Petições não lidas - conclusão intedista "     Processo     Processo     P | Pendente desde<br>27/07/2015 14:52 |

Após leitura do documento selecionar a opção: Marcar documento como lido

| uxo Principa: [5] Petições não lidas - conclusão imediata **                          |                                                                      |             |
|---------------------------------------------------------------------------------------|----------------------------------------------------------------------|-------------|
| nyvea nav nuaa - Concusaav inneulasia                                                 |                                                                      |             |
| FAS ABERTAS = [S] Conferência inicial, [S] Petições não lidas - conclusão imediata ** |                                                                      |             |
|                                                                                       |                                                                      | Anexos      |
|                                                                                       | Por: Orionis Wezen<br>Em: 27/07/2015 14:52:29                        | Teste       |
|                                                                                       | Tipo de Documento: Extinção do feito<br>Documento: Extinção do feito | Arquivo PDF |
| Teste peticões não lidas conclusão imediata - processo na secretaria                  |                                                                      |             |
|                                                                                       |                                                                      |             |
|                                                                                       |                                                                      |             |

**NOTA**: Para retirada do aviso de Processo com documentos não lidos que surgirá inclusive ao Assinar outros documentos – imagens abaixo, seguir os procedimentos informados no ALERTA abaixo.

| Pe   | 2º Vara da Fazenda Piloteza Pinetena de Descuções Fascas Municipais de Videra Valca da 2º Vara da Fazenda Polese de Constructiva da Videra ExFis 5000006-26.2015.8.08.0024 - [G] Ato judicial - confirmar despacho (inicial) Processo com documentos não lidos |  |
|------|----------------------------------------------------------------------------------------------------|--|
|      | Assess the Laboratory Laboratory to Account the Actionation of Laboratory Technological Society and Actionate<br>Bue Blood States 446. Educer Blood States Caress ACCESS 10:0010     Bue Blood States ACCESS 10:0010     Bue Blood States ACCESS 10:0010       |  |
|      | PROCESSO (# 500006-26.2015.8.08.0024<br>EXECUÇÃO FÍSCAL (1116)<br>EXECUÇÃO FÍSCAL (1116)<br>EXECUÇÃO E VITORIA<br>EXECUÇÃO S                                                                                                    |  |
|      | DESPACHO                                                                                                    |  |
|      | [Digite aqui o teor do despecto]                                                                                                    |  |
|      | Anexos e                                                                                                    |  |
|      | Adviner                                                                                                    |  |
|      | Assinar documento(s)                                                                                                    |  |
|      |                                                                                                    |  |
| 1    | Salvar alterações Descartar alterações                                                                                                    |  |
| Usui | kró que realizou a minuta:                                                                                                    |  |
| Obs  | enação                                                                                                    |  |
|      |                                                                                                    |  |
|      |                                                                                                    |  |
|      | Próxima ação: Retornar para minuta                                                                                                    |  |
|      |                                                                                                    |  |

| Pję   | 2º Van de Fazenda Pública de Execuções Facelas Municipais de Vilónia/Alizo de Direão da 2º Vana da Fazenda Pública Privativa de Execuções Facelas Municipais de Vilónia<br>EXFIS 5000006-26.2015.8.08.0024 - [G] Ato judicial - confirmar despacho (inicial) - Processo com documentos não lidos<br>Municipio De Virónia Xulose Antonio Da alixo.                                                                                                    |  |
|-------|----------------------------------------------------------------------------------------------------|--|
|       | Assess and Landown Control of the Assessment of Control and Assessment of Assessment of Assessm |  |
|       | PROCESSO (P \$00006.26.2015.8.08.0024<br>EXECUÇÃO FISCAL (M16)<br>EXECUÇÃO DE VITORIA<br>EXECUÇÃO O                                                                                                    |  |
|       | DESPACHO                                                                                                    |  |
|       | PROCESSO COM DOCUMENTO NÃO LIDO [Digite aquí o teor do despacha]                                                                                                    |  |
|       | OK Cancel                                                                                                    |  |
| A     | 2008                                                                                                    |  |
|       | Addonar                                                                                                    |  |
|       | Assinar documento(s)                                                                                                    |  |
|       |                                                                                                    |  |
|       | Salvar alterações Descartar alterações                                                                                                    |  |
| Usuái | que realizou a minutar                                                                                                    |  |
| Obse  | ação                                                                                                    |  |
|       |                                                                                                    |  |
|       |                                                                                                    |  |

### PETIÇÕES NÃO LIDAS - CONCLUSÃO IMEDIATA

Acessos permitidos: Magistrado, Diretor de Secretaria e Assessor.

Movimento: não tem

Situação do processo: não altera

Nome da tarefa no painel: [G] Petições não lidas - apreciação imediata\*\*

**Glossário:** Agrupa peticionamentos que submeterem à imediata apreciação pelo Magistrado, a teor do Código de Normas - art. 66, em cujos Processos já se encontram CONCLUSOS:

- Renúncia de Mandato
- Designação/adiamento/antecipação de audiência
- Indicação de prova
- Apresentação de rol de testemunhas
- Apresentação de quesitos)
- Extinção do feito
- Desistência da ação)
- Homologação de transação)

• Comprovação de interposição de Agravo)

F

• Requerimento de Suspensão

#### PASSO A PASSO:

Abrir a tarefa clicando no ícone

|                                                                                                    | 2º Vara da Fazenda Pública Privativa de Execuções Fiscais Municipais de Vitóna / Gabine                                                                                                    | ete do magistrado / M              |
|----------------------------------------------------------------------------------------------------|----------------------------------------------------------------------------------------------------|------------------------------------|
| tainel Processo Atividades Audiências e sessões                                                                                                    | Configuração Acesso rápido:                                                                                                    |                                    |
|                                                                                                    | Pair                                                                                                    | nel do magist                      |
|                                                                                                    |                                                                                                    |                                    |
| s Expedientes Agrupadores Ultimas tarefas realizadas                                                                                                    |                                                                                                    |                                    |
| de visualização: 💿 Restrito 🔘 Completo (somente consulta)                                                                                                    |                                                                                                    |                                    |
|                                                                                                    |                                                                                                    |                                    |
| here a                                                                                                    |                                                                                                    |                                    |
|                                                                                                    |                                                                                                    | iacão imediata **                  |
| locas                                                                                                    | [G] Petições não lidas - apreci                                                                                                    | açao integrata                     |
| ocalizar caixa                                                                                                    | [G] Petições não lidas - apreci                                                                                                    | lação inteclata                    |
| ocalizar caixa<br>refas de processos                                                                                                    | [G] Petições não lidas - apreci                                                                                                    | lação integrata                    |
| ucas<br>ocalizar caixa<br>refas de processos<br>∰ [6] Ato judicial - confirmar despacho (inicial) (Tarefa: 1)                                                                                                    | C] Petições não lidas - aprecia     Pesquisar     Processos - (C) Petições não lidas - apreciação investata **                                                                                                    | açao mediata                       |
| ocalizar caixa<br>refas de processos<br>[6] [6] Ato judicial - confirmar despacho (inicial) (Tarefa: 1)<br>[6] [6] Petições não lidas - apreciação imediata ** (Tarefa: 1)                                                                                                    | [G] Petições não lidas - apreci     Proquisar     Processos - (C) Petições não lidas - apreciação imediata **     Processos - (C) Petições não lidas - apreciação imediata **                                                                                                    | Desdeste desde                     |
| ocalizar caixa<br>erelas de processos<br>GI Ato judicial - confirmar despacho (inicial) (Tarefa: 1)<br>GI Detujões não lidas - apreciação imediata ** (Tarefa: 1)<br>GI SI Conterência inicial (Tarefa: 16)                                                                                                    | C] Petições não lidas - aprecia     Pesquisar     Processos - C] Petições não lidas - apreciação invedista "     Processo     Processo                                                                                                    | Pendente desde                     |
| osas  <br>editar caixa<br>efela de processos<br>(10) fol judicial - confirmar despacho (inicial) (Tarefa: 1)<br>(10) feltições no lidas - apercicação imediata ** (Tarefa: 1)<br>(11) (12) (12) (12) (12) (12) (12) (12)                                                                                                    | [G] Petições não lidas - aprecia     Processo     Processo     //* Vara da Fazenda Páblica Privativa da Descuções Flacas Nunicipais da Vitóriau/Luco da Direto da 2º Vara da Fazenda Páblica Privativa da Execuções Flacas Nunicipais da Vitóriau/Luco da Direto da 2º Vara da Fazenda Páblica Privativa da Execuções Flacas Nunicipais da Vitóriau/Luco da Direto da 2º Vara da Fazenda Páblica Privativa da Execuções Flacas Nunicipais da Vitóriau/Luco da Direto da 2º Vara da Fazenda Páblica Privativa da Execuções Flacas Nunicipais da Vitóriau/Luco da Direto da 2º Vara da Fazenda Páblica Privativa da Execuções Flacas Nunicipais da Vitóriau/Luco da Direto da 2º Vara da Fazenda Páblica Privativa da Execuções Flacas Nunicipais da Vitóriau/Luco da Direto da 2º Vara da Fazenda Páblica Privativa da Execuções Flacas Nunicipais da Vitóriau/Luco da Direto da 2º Vara da Fazenda Páblica Privativa da Execuções Flacas Nunicipais da Vitóriau/Luco da Direto da 2º Vara da Fazenda Páblica Privativa da Execuções Flacas Nunicipais da Vitóriau/Luco da Direto da 2º Vara da Fazenda Páblica Privativa da Execuções Flacas Nunicipais da Vitóriau/Luco da Direto da 2º Vara da Fazenda Páblica Privativa da Execuções Flacas Nunicipais da Vitóriau/Luco da Direto da 2º Vara da Fazenda Páblica Privativa da Execuções Flacas Nunicipais da Vitóriau/Luco da Direto da 2º Vara da Fazenda Páblica Privativa da Direto da 2º Vara da Fazenda Páblica Privativa da Execuções Flacas Nunicipais da Vitóriau/Luco da Direto da 2º Vara da Fazenda Páblica Privativa da Execuções Flacas Nunicipais da Vitóriau/Luco da Direto da 2º Vara da Fazenda Páblica Privativa da Execuções Flacas Nunicipais da Vitóriau/Luco da Direto da 2º Vara da Fazenda Páblica Privativa da Páblica Privativa da Direto da 2º Vara da Fazenda Páblica Privativa da Direto da 2º Vara da Fazenda Páblica Privativa da Direto da 2º Vara da Fazenda Páblica Privativa da Direto da 2º Vara da Fazenda Páblica Privativa da Direto da 2º Vara da Fazenda Páblica Privativa da Direto da 2º Vara da Fazenda Páblica Privativa d   | Pendente desde                     |
| cast<br>refas de processos<br>∰ (F) A lo judicial - confirmar despacho (inicial) (farefa: 1)<br>∰ (To) Petições não listas - aprecisição imediata " (farefa: 1)<br>∰ (E) Conferência inicial (farefa: 16)                                                                                                    | C] Petições não lidas - aprecia     Pesquisar     Processos - C] Petições não lidas - apreciação invedida "     Processo - C] Petições não lidas - apreciação invedida "     Processo     C] Yerá da Fazenda Pública Phuelho de Execuções Faces Municipaes de Vitéria/Mide de Direto da 2" Vara da Fazenda Pública Phuelho de Execuções Faces Municipaes de Vitéria                                                                                                    | Pendente desde                     |
| osa<br>Jocalizar calus<br>de processos<br>(* 107, Hol jadical - confirmar despacho (inicial) (* (Tarefa: 1)<br>(* (2019))<br>(* (2019)) | C] Petições não lidas - apreci<br>Pesquitas* Processos - (C) Petições não lidas - apreciação imediata ** Processos - (C) Petições não lidas - apreciação imediata ** Processos C) Petições não lidas - apreciação imediata ** Processo C) Petições não lidas - apreciação imediata ** Processo C) Petições não lidas - apreciação imediata ** Petições não lidas - apreciação imediata ** Petições não lidas - apreciação imediata ** Petições não lidas - apreciação imediata ** Petições não lidas - apreciação imediata ** Petições não lidas - apreciação imediata ** Petições não lidas - aproceso imediata ** Petições não lidas - apreciação imediata ** Pet | Pendente desde                     |
| asa<br>tela da processos<br>© (0) Afo judical - continnar despacho (inicial) (Tarets: 1)<br>© (1) Petrofes não lidas - aprecação imediata ** (Tarets: 1)<br>© (1) Conterência inicial (Tarets: 16)                                                                                                    | Ci Petições não lidas - apreci<br>Pesquisar  Processo - Ci Petições não lidas - apreciação invedida "  Processo - Ci Petições não lidas - apreciação invedida "  Processo - Ci Petições Albéica Phatina de Execuções Facas Municipas de Vidra Libreiro da 2" Vara da Fazenda Pública Phatina de Execuções Facas Municipas de Vidra ExFris 500006-62, 42, 016 3, 03, 03, 024 - Divida Ativa  Processo - Ci Petições não lidas - apreciação invedida "  Processo - Ci Petições Albéica Phatina de Execuções Facas Municipas de Vidra  ExFris 500006-62, 2016 3, 03, 03, 024 - Divida Ativa  Processo - Ci Petições não lidas - apreciação invedida "  Processo - Ci Petições não lidas - apreciação invedida "  Processo - Ci Petições não lidas - apreciação in conteces - apreciação in contece | Pendente desde<br>27/07/2015 14:06 |
| as<br>tes de processos<br>(G Alo yaloida - continnar despacho (inicial) (Tartis 1)<br>(G Alo yaloida - continnar despacho (inicial) (Tartis 1)<br>(G Alo yaloida - continnar despacho (inicial) (Tartis 1)<br>(B Conterência inicial (Tartis 16)                                                                                                    | C] Petições não lidas - apreci<br>Pesquitas Processos - (C) Petições não lidas - apreciação imediata ** Processo     C) Petições não lidas - apreciação imediata ** Processo     C' Van da Fazenda Picilica Phrativa de Execuções Faceas Kunicipas de Vidras     EXFI-16 500006-82.0216.8.8.0224 - Divida Attiva     Companya de Vidra Execuções Faceas Kunicipas de Vidras     EXFI-16 500006-82.0216.8.8.0224 - Divida Attiva     Companya de Vidras     EXFI-16 500006-82.0216.8.8.0224 - Divida Attiva     Companya de Vidras     EXFI-16 500006-82.0216.8.8.0224 - Divida Attiva     EXFI-16 500006-82.0216.8.0216     EXFI-16 50006-82.0216     EXFI-16 50006-82.0216     EXFI-16 50006-82.0216     EXFI-16 50006-82.0216     EXFI-16 50006-82.0216     EXFI-16 50006-82.0216     EXFI-16  | Pendente desde<br>27/07/2015 14:06 |

| tições não lidas - apreciação imediata **                                                                                                    | mediata                                                   |                                                                                                    |   |                                           |
|----------------------------------------------------------------------------------------------------|-----------------------------------------------------------|----------------------------------------------------------------------------------------------------|---|-------------------------------------------|
| FAS ARERTAS = (G) Peticões pão lidas - apreciação im                                                                                                    | ediata ** (G) Ato judicial - confirmar despacho (inicial) |                                                                                                    |   |                                           |
| Length and the second second | anna 1141 - an Innana - naurrann annhanna (annan)         |                                                                                                    | 0 | Anexos                                    |
|                                                                                                    |                                                           | Por: "-<br>Em: 27/07/015 14-06:54<br>Tipo de Documento: Extinção do felo<br>Documento: Extinção do felo | U | Extinção do feto<br>TESTE3<br>Arquivo PDF |
| Teste petições não lidas conclusão imediata - proc                                                                                                    | cesso em gabinete                                         |                                                                                                    |   |                                           |
|                                                                                                    |                                                           |                                                                                                    |   |                                           |

**NOTA**: Para retirada do aviso de Processo com documentos não lidos que surgirá inclusive ao Assinar outros documentos – imagens abaixo, seguir os procedimentos informados no ALERTA abaixo.

| Pe   | 2º Vara da Fazenda Piloteza Pinetena de Descuções Fascas Municipais de Videra Valca da 2º Vara da Fazenda Polese de Constructiva da Videra ExFis 5000006-26.2015.8.08.0024 - [G] Ato judicial - confirmar despacho (inicial) Processo com documentos não lidos |  |
|------|----------------------------------------------------------------------------------------------------|--|
|      | Assess the Laboratory Laboratory to Account the Actionation of Laboratory Technological Society and Actionate<br>Bue Blood States 446. Educer Blood States Caress ACCESS 10:0010     Bue Blood States ACCESS 10:0010     Bue Blood States ACCESS 10:0010       |  |
|      | PROCESSO (# 500006-26.2015.8.08.0024<br>EXECUÇÃO FÍSCAL (1116)<br>EXECUÇÃO FÍSCAL (1116)<br>EXECUÇÃO E VITORIA<br>EXECUÇÃO S                                                                                                    |  |
|      | DESPACHO                                                                                                    |  |
|      | [Digite aqui o teor do despecto]                                                                                                    |  |
|      | Anexos e                                                                                                    |  |
|      | Adviner                                                                                                    |  |
|      | Assinar documento(s)                                                                                                    |  |
|      |                                                                                                    |  |
| 1    | Salvar alterações Descartar alterações                                                                                                    |  |
| Usui | kró que realizou a minuta:                                                                                                    |  |
| Obs  | enação                                                                                                    |  |
|      |                                                                                                    |  |
|      |                                                                                                    |  |
|      | Próxima ação: Retornar para minuta                                                                                                    |  |
|      |                                                                                                    |  |

| Pje   | 2º Vara da Fazenda Poblica Privalva de Execuções Fiscais Municipais de Vitóra/A<br>ExFis 5000006-26.2015.8.08.0024 [G] Atto judicial - confir<br>MUNICIPIO DE VITORIA X JOSE ANTONIO DA SILVA | ulto de Orielo da 2º Vara da Fazenda Platica Privativa de Execuções Faceas Maneipais de Vitória<br>rmar despacho (inicial) - Processo com documentos não lidos |
|-------|----------------------------------------------------------------------------------------------------|----------------------------------------------------------------------------------------------------|
|       | <ul> <li>Setor Sie CARCINE CARCINE CARCINE WE SCREWER CONDECTIONS<br/>Bue Munit Ereire. 49. Edutor Munit Ereire. Centro. VII CARD - ES - CEE - 2<br/>Telefone (27) 31990056</li> </ul>        | 29/14/2014 20: 23/00/2012<br>29/15/14/0                                                                                                    |
|       | PROCESSO M <sup>2</sup> 500006-26.2015.8.08.0024<br>EXECUÇÃO FISCAL (M16)<br>EXECUENTE MANGERO DE VITORIA<br>EXECUENDO :                                                                      | • • • • • • • • • • • • • • • • • • •                                                                                                    |
|       | DESPACHO                                                                                                    |                                                                                                    |
|       | [Digite agui o teor do despacho]                                                                                                    | PROCESSO COM DOCUMENTO NÃO LIDO                                                                                                    |
|       |                                                                                                    | OK Cancel                                                                                                    |
| A     | nexos                                                                                                    |                                                                                                    |
|       | 💠 Adicionar                                                                                                    |                                                                                                    |
|       |                                                                                                    | Assinar documento(s)                                                                                                    |
|       |                                                                                                    |                                                                                                    |
|       | Salvar alterações Descartar alterações                                                                                                    |                                                                                                    |
| Usuái | no que realizou a minuta.                                                                                                    |                                                                                                    |
| Obse  | rrvação                                                                                                    |                                                                                                    |
|       |                                                                                                    |                                                                                                    |
|       |                                                                                                    |                                                                                                    |

# PETIÇÕES NÃO LIDAS

Acessos permitidos: Magistrado, Diretor de Secretaria e Assistente Avançado. Movimento: não tem Situação do processo: não altera Nome da tarefa no painel: [S] Petições não lidas\*\* Glossário: Tarefa que agrupa as demais petições não lidas, que não se enquadrem em uma das demais situações. PASSO A PASSO:

Abrir a tarefa clicando no ícone

|                                                                                                    | 2ª vara da Fazenda Publica Estadual Privativa das Execuções Fiscais de Vitoria / Direção da S | Secretaria / Diretor de S                         |
|----------------------------------------------------------------------------------------------------|-----------------------------------------------------------------------------------------------|---------------------------------------------------|
| ainel Processo Atividades Audiências e sessões                                                                                                    | Configuração Acesso rápido:                                                                   |                                                   |
|                                                                                                    |                                                                                               | Painel do us                                      |
| s Expedientes Agrupadores Útimas tarefas realizadas                                                                                                    |                                                                                               |                                                   |
| il de visualização: 💿 Restrito 💿 Completo (somente consulta)                                                                                                    |                                                                                               |                                                   |
| fil de visualização: 💩 Restrito 🔘 Completo (somente consulta)<br>alxas                                                                                                    | [5] Peti                                                                                      | ições não lidas **                                |
| fil de visualização: @ Restrio 🔘 Completo (somente consulta)<br>alxas<br>cosilizar calxa                                                                                                    | (5) Peti                                                                                      | ições não lidas ** <sup>1</sup>                   |
| It de visualização:                                                                                                    | s Pesquisar<br>Processos - [1] Petgões não lidas "                                            | ições não lidas ** <sup>1</sup>                   |
| N de visualização:      Reato:      Compile (somente consults)      teas      refas de pocesses      [10] Concertence micesi (Careto 1)      [11] Concertence micesi (Careto 1)      [12] Concertence micesi (Careto 1) | s Presquisar<br>Processo = .[3] Petigles nio idas =<br>Processo                               | ições não lidas ** <sup>1</sup><br>Pendente desde |

Após leitura do documento selecionar a opção: Marcar documento como lido

| 2º Vara da Fazenda Pública Estadual Privaliva das Execuções Fiscais de Vitória/Juízo de Direito da 2º Vara da     ExFis 8880004-56.2015.8.08.0024 - [S] Petições não lidas ** - Processo com d     ESTADO DO ESPIRITO SANTO X VELORUM SADIR | Fatenda Pública Estadual Privaliva das Execuções Fiscais de Vilória<br>ocumentos não lídos                             |
|----------------------------------------------------------------------------------------------------|----------------------------------------------------------------------------------------------------|
| TJ - Fluxo Principal: [S] Petições não lidas **                                                                                                    | 3                                                                                                    |
| [S] Petições não lidas **                                                                                                    |                                                                                                    |
| TAREFAS ABERITAS = (5) Conferência Inicial, (5) Petições não lidos **                                                                                                    | Por: Orienis Wezen                                                                                                    |
|                                                                                                    | Em: 2006/2015 15:25:25<br>Tipo de Doumento: Exceção de<br>Pré-Executividade<br>Documento: Exceção de Pré-Executividade |
| Teste perções não kias                                                                                                    |                                                                                                    |
| Próxima ação: Marcar documento como lido                                                                                                    |                                                                                                    |

## PETIÇÕES NÃO LIDAS

Acessos permitidos: Magistrado, Diretor de Secretaria e Assessor. Movimento: não tem Situação do processo: não altera Nome da tarefa no painel: [G] Petições não lidas\*\* Glossário: Tarefa que agrupa as demais petições não lidas, que não se enquadrem em uma das demais situações, cujos processos estejam CONCLUSOS.

### PASSO A PASSO:

| Poder Judiciário do Estado Espír                                                                                                    | ito Santo - HOMOLOGA                                                                                                    | ACÃO                                                                                                    |                                                                 |
|----------------------------------------------------------------------------------------------------|----------------------------------------------------------------------------------------------------|----------------------------------------------------------------------------------------------------|-----------------------------------------------------------------|
| Processo Judicial Eletrônico                                                                                                    |                                                                                                    |                                                                                                    |                                                                 |
|                                                                                                    |                                                                                                    |                                                                                                    |                                                                 |
|                                                                                                    |                                                                                                    |                                                                                                    |                                                                 |
|                                                                                                    |                                                                                                    | 2ª Vara da Fazenda Pública Privativa de Execuções Fiscais Municipais de Vitória / Gab                                                                                                 | inete do Magistrado / N                                         |
| Painel Processo Atividades Audiências e sessões                                                                                                    | Configuração                                                                                                    | Acesso rápido:                                                                                                    |                                                                 |
|                                                                                                    |                                                                                                    |                                                                                                    |                                                                 |
|                                                                                                    |                                                                                                    | Pe                                                                                                    | ainel do magis                                                  |
|                                                                                                    |                                                                                                    |                                                                                                    |                                                                 |
| ivas Expedientes Agrupadores Útimas tarefas realizadas                                                                                                    |                                                                                                    |                                                                                                    |                                                                 |
| abas Expedientes Aprupadores Útimas tarefas realizadas<br>Infli de visualização: @ Restriz () Completo (somente consulta)<br>Calvas                                                                                                    |                                                                                                    | (c) Pe                                                                                                    | tições não lidas **                                             |
| akas Expedientes Aprupadores Ütimas karefas realizadas<br>rfl de visualização: @ Realiza © Completo (somente consulta)<br>Canas<br>Localizar coixos                                                                                                    |                                                                                                    | [0] Pe                                                                                                    | tições não lidas **                                             |
| abas Expedientes Aprupadores Útimas tarefas realizadas<br>rffl de visualização: @ Rastrio () Completo (somente consuts)<br>Calvas<br>Localizar calva<br>Tarefas de processos                                                                                                    | Pesquisar                                                                                                    | [0] Pe                                                                                                    | tições não lidas **                                             |
| Anas Expedientes Aprupadores Utimas kardas realizadas refil de visualização: @ Realiza © Completo (somenie consulta) Canas Contair canas Tarefas de processos @ [6] Alo publica - continnar despacho (inicia) (Tarefa: 1) }                                                       | Pesquisar<br>Processos - (G) Petições não lidas **                                                                                                    | [0] Pe                                                                                                    | tições não lidas **                                             |
| Ana Expedentes Apropadores Otimas larefas realizadas<br>rfll de visualização: ® Rearito © Completo (somente consuita)<br>Calvas<br>Localizar calva<br>Tarefas de processos<br>Tarefas de processos<br>Tarefas de ancolasa = " (Sarefa: 1)<br>10 Prejões ano losas = " (Sarefa: 1) | Pesquisar<br>Processos - (G) Petições não lidas **                                                                                                    | [G] Pe<br>Processo                                                                                                    | tições não lidas **<br>Pendente desde                           |
| Apupadores Ütimas Iarefas realizadas rfil de visualização: @ Rearito © Completo (somente consuta) Calvas Localizar calua Tartes de processos Tartes de processos 100 Prolipio an olisada = " (tartes 1) 100 Conferência inicial (tartes 16) 131 Conferência inicial (tartes 16)   | Pesquisar Processos - (G) Petigles não Idas 1  Cº Var da Fazenda Nales P  EXFL SO00006-26.201                                                                                                    | [G] Pe<br>Processo<br>Institu de Darcogles Faceas Municipas de Vibra Julio da 2º Vars da Fazenda Pública Privativa de Execuções Faceas Municipas de Vibr<br>8.08.0024 - Divida Attiva | tições não lidas **<br>Pendente desde                           |
| Apupadores Otimas larefas realizadas rfil de visualização: ® Rearito © Completo (somente consuta) Celaras Localizar caixa Tarefas de processos Tarefas de processos 10 Pelopica do lista ** (Tarefa: 1) 13 Conferência inicial (Tarefa: 16)                                       | Pesquiaar Processos - [0] Petigbes não Idas 1<br>O' Vars de Faceda Nales P<br>EXFIS 600000-64,8 00000-64,8 00<br>MunicRop Ce Virolas x 1<br>MunicRop Ce Virolas x 1<br>MunicRop Ce | [G] Pe<br>Processo<br>Institu de Disconções Faceas Municipais de Vérinaluido de Directoções Faceas Municipais de Véri<br>5.8.08.0024 - Direct                                         | tições não lidas **<br>Pendente desde<br>ta<br>27/07/2015 13-13 |

Após análise do documento, selecionar a opção: Marcar documento como lido

| Yana da Favanda Palaka Prakta Beter, Kes Ficas Municipais de Videnatado de Direto da 2 Vian da Favanda Brata de Direto de Palaka de Direto da 2 Vian da Favanda Direto de Videna     27 Via da Favanda Direto Carta Videnatado de Videnatado de Direto da 2 Vian da Favanda Direto de Videnatado de Videna     27 Via da Favanda Direto Carta Videnatado de Videnatado de Direto da 2 Vian da Favanda Direto de Videnatado de Videnatado de Vid |                                          |
|----------------------------------------------------------------------------------------------------|------------------------------------------|
| TJ - Fluxo Principal: [G] Petições não lidas **                                                                                                    |                                          |
| (G) Petições não lidas **                                                                                                    |                                          |
| TAETAS ABERTAS = [0] Petições não Idas **, (0] Alo judical - confirmar despacho (inicial)                                                                                                    | Anexos<br>Petiçãe (outros)<br>Arquio TDF |
| Testo petições não idas - processo em pabinete                                                                                                    |                                          |
| Próxima ação: Marcar documento como lido                                                                                                    |                                          |

**NOTA**: Para retirada do aviso de Processo com documentos não lidos que surgirá inclusive ao Assinar outros documentos – imagens abaixo, seguir os procedimentos informados no ALERTA abaixo.

| 2º Vara da Fazenda Pública Privativa de Execuções Fiscais Municipais de Vitória/Julzo de Direito da 2º Vara da Fazenda Pública Portes de Casenda Pública Processo com documentos não lidos                                                                                                    | L. |
|----------------------------------------------------------------------------------------------------|----|
| MUNICIPO DE VITORIA X<br>Bel Monte Toure, 49, Effecte Municipal California (La Statustate Municipality Na Xakotan<br>Bel Monte Toure, 49, Effecte Municipal Exerc. (La Statustate Municipality Na Xakotan<br>DetRocession (La Statustate California (La Statustate Municipality Na Xakotan<br>EXECUTION (La Statustate California (La Statustate California (La Statustate C |    |
| DESPACHO                                                                                                    |    |
| Advar                                                                                                    |    |
| Assinar documento(s)                                                                                                    |    |
| Salvar alterações Descartar alterações                                                                                                    |    |
| Usaário que realizou a minuta.<br>Observação                                                                                                    |    |
| Próxima ação: Retornar para minuta                                                                                                    |    |

| Ple          | 2*Van de Facende Publica Privativa de Execuções Fiscais Municipais de Vitória/Autó de Direito da 2*Van da Facenda Publica Privativa de Execuções Fiscais Municipais de Vitória<br>EXFIIS 500006-06:2015.8.08.0024 - 161 Ató i utilicial - confirmar despacho (inicial) - Processo com documentos não Ildios |  |
|--------------|----------------------------------------------------------------------------------------------------|--|
|              |                                                                                                    |  |
|              | ANDER MER LANDERER LANDERER LANDERER LANDERER LANDERER HER KANNEN HER LANDERE HER KANNEN Bein Monte Enter, 40. Eduer, Monte Enter, VII.2018- ES- (EB): 2015-140 Telefore (27) 1910000                                                                                                    |  |
|              | PROCESSO II: S00006 76 2015 8.02 402 4<br>EXECUÇÃO FISAL (111)<br>EXEQUÊNTE: MUNICIPIO DE VITORIA<br>EXECUTADO -                                                                                                    |  |
|              | DESPACHO                                                                                                    |  |
|              | PROCESSO COM DOCUMENTO NÃO LIDO<br>[Digite aqui o teor do despacho]                                                                                                    |  |
|              | OK Cancel                                                                                                    |  |
| A            | Anexos                                                                                                    |  |
|              | Adconar                                                                                                    |  |
|              | Assinar documento(s)                                                                                                    |  |
|              |                                                                                                    |  |
|              | Salvar alterações Descartar alterações                                                                                                    |  |
| Usuá         | ário que realizou a minutar                                                                                                    |  |
| Obse         | xervação                                                                                                    |  |
|              |                                                                                                    |  |
|              |                                                                                                    |  |
|              |                                                                                                    |  |
| Usuá<br>Obse | Salvar alterações Descartar alterações arração                                                                                                    |  |

### ALERTA:

Para retirar o aviso de Processo com documentos não lidos proceder da seguinte forma: Aba: Agrupadores → Menu: Processos com documentos não lidos

| Poder Judiciário do Estado Espírito Santo - TREINAMENTO<br>Processo Judicial Eletrônico | ACESSELDADE<br>2ª Vara da Fazenda Pública Estadual Privativa das Execuções Fiscais de Vitória / Direção da Seco | CORES FALE CONOSCO<br>Orionis Wezen<br>etaria / Diretor de Secretaria 💌 |
|-----------------------------------------------------------------------------------------|----------------------------------------------------------------------------------------------------|-------------------------------------------------------------------------|
| A Painel Processo Atividades Audiências e sessões Configuração                          | Acesso rápido:                                                                                                  | 00                                                                      |
| Cabras Expedientes Agrupadores Útimas tarefas realizadas                                | P                                                                                                    | ainel do usuário                                                        |
| Processos com documento(s) não lido(s) - 1                                              |                                                                                                    | •                                                                       |
|                                                                                         |                                                                                                    |                                                                         |

Localizar o processo com o documento em referência

| Processo Judicial E                      | letrônico                 |                        |                |                                       |                       |                                                |            |                 |                 |              |
|------------------------------------------|---------------------------|------------------------|----------------|---------------------------------------|-----------------------|------------------------------------------------|------------|-----------------|-----------------|--------------|
| •                                        |                           |                        |                |                                       | 2ª Vara da Fazenda Pú | blica Estadual Privativa das Execuções Fiscais | de Vitória | / Direção da Se | cretaria / Dire | etor de Secr |
| ainel Processo Atividade                 | Audiências e sessões C    | onfiguração            |                |                                       |                       | Acesso rápido:                                 |            |                 |                 |              |
|                                          |                           |                        |                |                                       |                       |                                                |            |                 | Painel d        | lo usuá      |
| as Expedientes Agrupadores               | Útimas tarefas realizadas |                        |                |                                       |                       |                                                |            |                 |                 |              |
| cessos com documento(s) não nac          | (9 <i>)</i> ~ 1           |                        |                |                                       |                       |                                                |            |                 |                 |              |
| Documento elaborado por                  | Processo                  | 0                      | AB (UF 000000  | A)                                    | CPF 💿 CNPJ 💮          | Classe judicial                                |            | 10              |                 |              |
|                                          | •                         |                        | Selecione [    |                                       |                       | Assunto                                        |            | na de           |                 |              |
| Nome da Parte                            | Usuário que anevou o      | documento P            | Período da Ane | ração do Documento                    |                       |                                                |            | 1. 8            |                 |              |
|                                          |                           | D                      | De:            | Até:                                  |                       |                                                |            |                 |                 |              |
| Pesquisar Limpar                         |                           |                        |                |                                       |                       |                                                |            |                 |                 |              |
| Selecionar Todos                         | ▲ Número do processo ▼    | ▲ Classe judio         | cial 🕶         | <ul> <li>Tipo de documento</li> </ul> | -                     | Data de protocolo do documento 👻               | Â          | Та              | refas           |              |
| R 200 200 200 200 200 200 200 200 200 20 | 04-56.2015.8.08.0024      | EXECUÇÃO FISCAL (1116) |                | Exceção de Pré-Executividade          | 28/06/2015            |                                                |            | Ver tarefa      | IS              |              |
|                                          |                           |                        |                |                                       |                       |                                                |            | Foram enco      | ntrados: 1 resi | utados       |
|                                          |                           |                        |                | Legenda                               |                       |                                                |            |                 |                 |              |

Selecionar o processo e clicar em Remover Selecionados

| <u>≷</u> @ | 8880004-56.2015.8.08.0024 | EXECUÇÃO FISCAL (1116) | Eveneño de Drá Evenutividade | 2010020046 | Manuala                      |
|------------|---------------------------|------------------------|------------------------------|------------|------------------------------|
|            |                           |                        | Exceção de Pre-Executividade | 20/06/2015 | Ver taretas                  |
|            |                           |                        |                              |            | Foram encontrados: 1 resulta |